# ام لوحم ىلع ددعتملا ثبلا صئاصخ نيوكت (رماوألا رطس ةەچاو) CLI لالخ نم

#### فدەلا

نوكت .مداوخ ةدع ىلإ مداخ نم تامولعملا رشن ةيناكمإ ددعتملا ثبلا ەيجوت ةداعإ حيتت ال ثيح ،ءالمعلا نم ديدعلا ىلع تامولعملا رشنل ةديفم ددعتملا ثبلا تاقيبطت ةمدخب ةەيبش ةمدخ وە يجذومنلا قيبطتلا .لماكلاب ىوتحملا مالتسإ ءالمعلا بلطتي ةرداغملاو ،ام ثب طسو يف ةانق ىلإ مامضنالا ءالمعلل نكمي ثيح ،لبكلل زافلتلا

طقف تانايبلا هيجوت ةداعإ يدؤي .ةلصلا تاذ ذفانملا ىلإ طقف تانايبلا لاسرا متي ىلع فيضملا دراومو يددرتلا قاطنلا ىلع ظافحلا ىلإ ةلصلا تاذ ذفانملا ىلإ تاطابترالا.

ةكبش ذفانم عيمج ىلإ ددعتملا ثبلا تاراطإ عيمج ضيف متي ،يضارتفا لكشب ىلإ طقف ايئاقتنا ەيجوتلا ةداعإ نكمملا نم .(VLAN) ةيرەاظلا ةيلحملا ةقطنملا لللخ نم ذفانملا يقاب ىلع ددعتملا ثبلا (طاقسإ) ةيفصتو ةلصلا تاذ ذفانملا لوحملا ىلع رسجلل ددعتملا ثبلا قيفصت قلاح نيكمت

متي يتلا ةقيرطلا ديدحتو ددعتملا ثبلا ةيفصت نيكمت ةيفيك لاقملا اذه حرشي نم لوحملا ىلع IPv4 و IPv4 ناونع عون نم ددعتملا ثبلا تاراطإ هيجوت ةداعإ اهلالخ نم رماوالا رطس ةهجاو لالخ.

#### قيبطتلل ةلباقلا ةزهجألا

- Sx300 Series
- Sx350 Series
- SG350X Series
- Sx500 Series
- Sx550X Series

### جماربلا رادصإ

- 1.4.7.06 SX300, SX500
- 2.2.8.04 SX350, SG350X, SX550X

## ددعتملا ثبلا صئاصخ نيوكت

رورملا ةملكو مدختسملا مسا .لوحملا مكحت ةدحو ىلإ لوخدلا لجس .1 ةوطخلا ةملك وأ ديدج مدختسم مسا نيوكت نم تيهتنا دق تنك اذإ .cisco/cisco امه نايضارتفالا كلذ نم ًالدب دامتعالا تانايب لخدأف ،ةديدج رورم.

SSH لالخ نم SMB لوحمل (CLI) رماوألاا رطس ةمجاو ىلإ لوصولا ةيفيك ةفرعمل :**ةظحالم** ا<u>انه</u> رقنا ،Telnet وأ متي ،لاثملا اذه يف .كيدل لوحملل قيقدلا زارطلا بسح رماوألا فلتخت دق **:ةظحالم** جمانرب لالخ نم SG350X-48MP switch لوحملا ىلإ لوصولا

نم "ماعلا نيوكتلا" عضو ىلإ لخدا ،لوحملل "تازايتمالا يذ EXEC" عضو نم .2 ةوطخلا يلاتلا لاخدا لالخ

SG350X#configure

يلي ام لخدأ ،ددعتملا ثبلا نيوانع ةيفصت نيكمتل .3 ةوطخلا :

SG350X(config)#bridge multicast filtering

SG350X#configure
SG350X(config) bridge multicast filtering
SG350X(config)#

يلي ام لاخدا لالخ نم "ةهجاولا نيوكت" قايس لخدا ،"ماعلا نيوكتلا" عضو يف .4 ةوطخلا :

SG350X(config)#interface [vlan-id]

• vlan-id آەنيوكت متيل VLAN ةكبش فرعم ددحي — vlan-id •

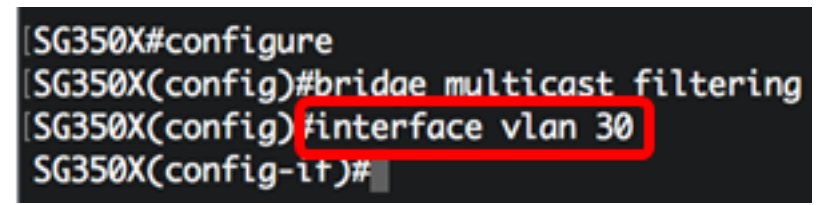

.30 مقر VLAN ةكبش لاخدإ متي ،لاثملا اذه يف **:ةظحالم** 

ياي ام لخدأ ،IPv4 ددعتملا ثبلا مزحل ددعتملا ثبلا طبر عضو نيوكتل .5 ةوطخلا :

SG350X(config-if)#bridge multicast mode [mac-group | ipv4group | ipv4-src-group

- ا يف مكحتلا ناونعو VLAN لا ىلإ دنتسي ثبلا ددعتم طبرلا نأ ددحي MAC ةعومجم طبرلا نم (MAC) طئاسولا ىلإ لوصولا.
- محمل ا ثبل ا طبر نأ ددحي IPv4 قومجم مزحل IPv4 قەجو ناونعو ،NAC قكبش ىلعو ،IPv4 ريغ مزحلل MAC ناونعو ،قمزحلاب IPv4.

#### SG350X#configure SG350X(config)#bridge multicast filtering SG350X(config)#interface vlan 30 SG350X(config-if<mark>)</mark>#bridge multicast mode ipv4-group SG350X(config-if)#

.ةەجولل IP ناونع ةطساوب تاراطإلا ەيجوت ةداعإ متت ،لاثملا اذە يف **:ةظحالم** 

:يلي ام لخدأ ،IPv6 ددعتملا ثبلا مزحل ددعتملا ثبلا طبر عضو نيوكتل .6 ةوطخلا

SG350X(config-if)#bridge multicast ipv6 mode [mac-group | ipv6group | ipv6-src-group

- . طبرلا نم MAC ناونعو VLAN لا ىلع سسؤي multicast طبري نأ ددحي mac ةعومجم •
- ip-group المجو ناونعو VLAN ةكبش ىلإ دنتسي ددعتملا ثبلا طبر نأ ددحي ip-group مزحل IPv6.

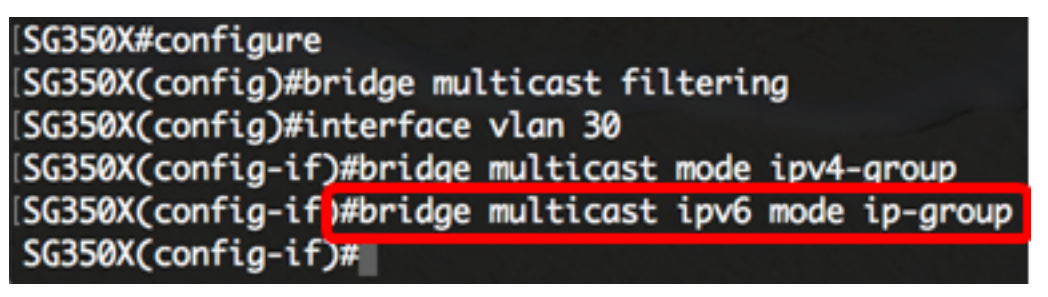

ةەجولل IP ناونع ةطساوب تاراطإلا ەيجوت ةداعإ متت ،لاثملا اذه يف **:ةظحالم**.

:"تازايتمالا يذ EXEC" عضو ىلإ ةدوعلل end رمألا لخدأ .7 ةوطخلا

SG350X(config-if)#end

SG350X#configure SG350X(config)#bridge multicast filtering SG350X(config)#interface vlan 30 SG350X(config-if)#bridge multicast mode ipv4-group SG350X(config-if)#bridge multicast ipv6 mode ip-group SG350X(config-if)#end SG350X#

مصاخ VLAN ل وأ VLANs لك ل بولسأ رسجي multicast لا ضرعي نأ (يرايتخإ) .8 ةوطخ لخدي، يلاتات

SG350X#show bridge multicast mode [vlan vlan-id]

• vlan vlan-id — ((يرايتخا) VLAN.

| SG350Xi s | how bridge mult                   | icast mode vlan | 30                                |            |
|-----------|-----------------------------------|-----------------|-----------------------------------|------------|
| VLAN      | IPv4 Multicast mode<br>Admin Oper |                 | IP∨6 Multicast mode<br>Admin Oper |            |
| 30        | IPv4-Group                        | IPv4-Group      | IPv6-Group                        | IPv6-Group |
| \$C350Y#  | 1                                 |                 |                                   |            |

ةيلمع لكشي لاا ،حاتفملا نم بولسأ EXEC زايتما وذلا يف (يرايتخإ) .9 ةوطخ ذقني يلاتال لخدي ب دربم ليكشت ةفزاجملامسأر وذلا ىلإ دادعإ:

SG350X#copy running-config startup-config

SG550XG#copy running-config startup-config Overwrite file [startup-config].... (T/N)[M] ?

ةحول ىلع "ال" ـب ةباجإلل N وأ "معن" ـب ةباجإلل Y ىلع طغضا (يرايتخا) .10 ةوطخلا رمألا مجوم رومظ درجمب كيدل حيتافملا

SG550XG#copy running-config startup-config Overwrite file [startup-config].... (Y/N)[N] ?Y 18-Sep-2017 08:00:45 %COPY-I-FILECPY: Files Copy - source URL running-config destination URL flash://system/configuration/startup-config 18-Sep-2017 08:00:47 %COPY-N-TRAP: The copy operation was completed successfully SG550XG#

. .CLI لا اللخ نم كحاتفم ىلع ةيصاخ multicast لا تلكش حاجنب ىقلتي نآلا تفوس تنأ

ةمجرتاا مذه لوح

تمجرت Cisco تايان تايانق تال نم قعومجم مادختساب دنتسمل اذه Cisco تمجرت ملاعل العامي عيمج يف نيم دختسمل لمعد يوتحم ميدقت لقيرشبل و امك ققيقد نوكت نل قيل قمجرت لضفاً نأ قظعالم يجرُي .قصاخل امهتغلب Cisco ياخت .فرتحم مجرتم اممدقي يتل القيفارت عال قمجرت اعم ل احل اوه يل إ أم اد عوجرل اب يصوُتو تامجرت الاذة ققد نع اهتي لوئسم Systems الما يا إ أم الا عنه يل الان الانتيام الال الانتيال الانت الما